# How to apply for Shishu Mudra Loans – User Manual

#### <u>Login</u>

 Open the application by clicking url <u>https://canarabank.net.in/MudraLoan/</u> <u>Or</u>

Bank Website → Online MSME Loan → Online Shishu Mudra Loan

2. Select **Yes** (existing customers of the Canara Bank) and provide **existing account number** with our Bank. Click on **Confirm & Proceed** 

| केन्द्रा के Canara Bank 📣 Login                                               |  |
|-------------------------------------------------------------------------------|--|
| Do you have any existing account with Canara Bank<br>(including eSyndicate)?* |  |
| Yes O No     Account Number                                                   |  |
|                                                                               |  |
|                                                                               |  |

3. On clicking Confirm and Proceed, an OTP will be sent to the Bank registered mobile number. Enter the **OTP** and click **Verify & Proceed** 

| केनरा बैंक Canara Bank 📣                                                                            | Login            |
|----------------------------------------------------------------------------------------------------|------------------|
| Do you have any existing account<br>(including eSyndicate)?*<br>• Yes O No<br>Account Number*<br>71 | with Canara Bank |
| Enter OTP*<br>xxxxxx<br>Verify & Proc                                                               | eed              |

4. Click on PMMY- Shishu Mudra Loan

| केनरा बैंक Canara Bar<br>ह राजिकेट के क्रिस्टिक | <u>k</u> -                                              | Loan Schemes                                      | 凸 Logout |
|-------------------------------------------------|---------------------------------------------------------|---------------------------------------------------|----------|
| PMMY - S<br>Shishu M<br>to Micro                | nishu Mudra Loa<br>udra Loans and L<br>MSME Units for E | oans upto ₹50,000/- sanction<br>ousiness purpose. | ed       |

5. Select Applied Loan Amount and Tenure by dragging the slider and click on Apply to accept the terms and conditions/instructions and proceed further.

| केनरा बैंक Canara Bank 📣      | PMMY - Shishu Mud                                                   | Ira Loan         | ு Logout              |
|-------------------------------|---------------------------------------------------------------------|------------------|-----------------------|
|                               | معتر قرم<br>Canara Bank<br>کی کی کی کی کی کی کی کی کی کی کی کی کی ک |                  |                       |
|                               | ₹ 50,000<br>Max Amount                                              |                  |                       |
| Loan Tenure<br>upto 36 Months |                                                                     | Interest<br>7.95 | Rate                  |
| Loan Amount*<br>₹ 40000       |                                                                     | 4 <mark>0</mark> |                       |
| Min Amount : ₹ 10,000         |                                                                     | •                | Max Amount : ₹ 50,000 |
| 12 Months                     | 24 Months                                                           |                  | 36 Months             |

5.1 Please go through the eligibility criteria and click on **Apply** to proceed further.

| <ol> <li>Only Individuals /<br/>not proceed further if</li> </ol>                                                      | Sole Proprietorship applicants are eligible to apply loan on this platform. Please do your business entity type is not Individual / Sole Proprietorship                                                                                                    |
|----------------------------------------------------------------------------------------------------|----------------------------------------------------------------------------------------------------|
| 2. Applicants within a                                                                                                 | age range of 25 to 55 only can apply through this platform                                                                                                    |
| 3. Only "Indian" natio                                                                                                 | onals are allowed to proceed through this platform                                                                                                    |
| 4. It is the discretion experience etc.                                                                                | of Bank to sanction/reject loan based on bureau score/past dealings/business                                                                                                    |
| 5. Applicant must be<br>least last 06 months                                                                           | in business for at least last 06 months and should possess a valid Bank account for at                                                                                                    |
| 6. Applicant should n                                                                                                  | ot be enjoying any credit facility for business purpose from any lending institution.                                                                                                    |
| 7. Minimum Loan an<br>50,000/                                                                                          | nount allowed to be processed through this platform is 10,000/- and maximum                                                                                                    |
| 8. Applicants should<br>Registration Certifica                                                                         | be eligible to be classified as Micro MSME Unit and must possess a valid Udyam<br>te                                                                                                    |
| 9. By proceeding furt<br>Aadhaar and other de<br>account details with 0<br>opening                                     | her to the application, Applicant authorize/s Canara Bank to verify and fetch his/her tails from UIDAI for Loan account processing purpose, to read SMS, to fetch existing Canara Bank and to pull bureau report for the purpose of loan account processing and                                                                                                    |
| 10. By accepting thes<br>and any information p<br>discrepancy, only he/<br>information. The app<br>production of wrong | e instructions/Conditions user also certifies that all information provided by him/her<br>provided for deriving/calculating/fetching data is/are correct. In case of any<br>she will be held responsible for the instances arising due to production of wrong<br>licant shall not hold bank or any of its staff liable for any instance arriving due to<br>information. |
| <ol> <li>Applicant should<br/>codes/confidential inf</li> </ol>                                                        | not share any OTP/SMS/Email/password or any other information /data/verification<br>ormation etc with anyone.                                                                                                    |
| <ol> <li>Loan through this<br/>purpose only. Utilizin<br/>treated as violation of</li> </ol>                           | application is classified as Shishu mudra loans hence it can be utilized for business<br>ag proceeds of this loan for any purpose other than stated in the application will be<br>f sanction terms and conditions.                                                                                                    |
| <ol> <li>Canara Bank rese<br/>or any of these Terms<br/>whether similar to ab</li> </ol>                               | rves the right at any time, without prior notice to add, alter, modify, change or vary all<br>and conditions or to replace wholly or in part, the above offer by another offer,<br>ove offer or not, or to withdraw it altogether.                                                                                                    |
| <ol> <li>By accepting thes<br/>its representatives to<br/>consent overrides any</li> </ol>                             | e instructions and processing further for application user authorizes Canara bank and communicate via SMS.Call or any other media regarding this application. This<br>registration for DNC/NDNC                                                                                                    |
| <ol> <li>Rate of Interest, F<br/>guidelines.</li> </ol>                                                                | Processing, Documentation and other charges etc will be levied as per extant Bank                                                                                                    |
|                                                                                                    |                                                                                                    |

## 5.2 Click on "Apply" tab

## <u>STEP 1</u>

6. Aadhar and PAN registered with Bank will auto populate. Select Constitution of the borrower (Individual/Proprietorship) and Provide Udyam Registration Number.(In case applicant is not having Udyam registration they can proceed for the fresh registration by clicking "click here" option. Provide additional KYC details (if required) and click on "Confirm & Proceed"

| 2                                                                        | 3 3               |    |  |
|--------------------------------------------------------------------------|-------------------|----|--|
| Customer Information<br>Constitution *                                   |                   |    |  |
| Select your option<br>Select your option<br>Individual<br>Proprietorship |                   | Ť) |  |
| Aadhaar Number *                                                         |                   |    |  |
| Choose Files No file chosen                                              |                   |    |  |
| PAN *                                                                    |                   |    |  |
| Choose File, No file chosen                                              | OR                |    |  |
| Udyam Number *                                                           |                   |    |  |
| Udyam registration is mandatory. If not registered with Udy              | am, click here.   |    |  |
| Other KYC Documents                                                      | Confirm & Proceed |    |  |

7. OTP will come to Aadhar registered mobile number to verify aadhar. Enter OTP

| ALFPV6409A |                                                       |        |  |
|------------|-------------------------------------------------------|--------|--|
|            | OR                                                    |        |  |
| Choose     | Enter OTP                                             | ×      |  |
|            | OTP sent to your Registered Mobile Number.<br>09 : 53 |        |  |
|            | Resend OTP                                            | Verify |  |

8. Provide Udyam Registered Mobile and Enter OTP to verify Udyam registration.

| No file chose | Udyam Verification |  |
|---------------|--------------------|--|
| per *         | 951                |  |
| -21-000098    | Send OTP           |  |
| cuments       |                    |  |

### <u>STEP 2</u>

9. Details fetched from the Aadhar, Pan and Udyam registration will appear on screen in page 2

| 1 2                       | 3 | 4 | 5 |
|---------------------------|---|---|---|
| Business Details          |   |   |   |
| Name of Enterprise        |   |   |   |
| Type of Enterprise        | : |   |   |
| Constitution              | : |   |   |
| Date of Registration      | : |   |   |
| Major Business Activity   | : |   |   |
| Address of the Enterprise |   | ı |   |
| Personal Details          |   |   |   |
| Name                      | : |   |   |
| Father's Name             | : |   |   |
| Address                   |   |   |   |
| Gender                    | : |   |   |
| Age                       | : |   |   |

10. If the postal address of the customer is different from the pre fetched address, then the user can enter new address and upload the necessary documents.

### **STEP 3**

11. Provide details like **investment** in Plant& Machinery/Equipment , **Turnover** , additional contact numbers etc in Page 3 and click **"Confirm & Proceed"** 

| Business & Personal Details                |   |
|--------------------------------------------|---|
| Investment In*                             |   |
| Plants and Machinery                       |   |
|                                            |   |
| ₹ 200000                                   |   |
| Purpose of loan *                          |   |
| Working Capital Requirements               | ~ |
|                                            |   |
| Previous Year Turnover* (For 2019 - 2020)  |   |
| ₹ 150000                                   |   |
|                                            |   |
| Estimated Year Turnover" (For 2020 - 2021) |   |
| ₹ 250000                                   |   |
| Projected Turnover* (For 2021 - 2022)      |   |
| ₹ 350000                                   |   |
|                                            |   |
| Personal Email*                            |   |
|                                            |   |
|                                            |   |
| Business Email*                            |   |
|                                            |   |

# <u>STEP 4</u>

12. In next page loan eligibility will appear by analyzing account transactions with our Bank and other eligibility conditions. Eligible loan amount and EMI for tenure of 12, 24 and 36 months will appear on the screen. Applicant has to select the desired combination by clicking radio button appearing on the screen (user has to select anyone of the options appearing on screen)

| For 36 months<br>EMI - र 1565.67<br>Loan Amount Eligible : र 50000 | ROI - 7.95 % |  |
|--------------------------------------------------------------------|--------------|--|
| For 24 months<br>EMI - र 2079.41<br>Loan Amount Eligible : र 46000 | ROI - 7.95 % |  |
| For 12 months<br>EMI - र 2000.20<br>Loan Amount Eligible : र 23000 | ROI - 7.95 % |  |

13. Applicant to select the preferred Branch where applications has to be submitted. After selection click "Confirm and Proceed"

| Preferred State *                   |   |
|-------------------------------------|---|
| KARNATAKA                           | ~ |
| Preferred City *                    |   |
| Kumbalagodu                         | ~ |
| Preferred Branch *                  |   |
| SPECIALISED SME BRANCH, KUMBALAGODU | ~ |

## STEP 5

14. In next page , Summary of the application will appear. Applicant has to confirm the details by ticking the **Check Box** and submit application for further processing by clicking **"Accept & Submit"** 

| Confirmation                          |                                                        |                                  |  |
|---------------------------------------|--------------------------------------------------------|----------------------------------|--|
| Borrower Name                         | :                                                      |                                  |  |
| Name of Enterprise                    | :                                                      |                                  |  |
| Udyam Number                          | :                                                      |                                  |  |
| PAN                                   | :                                                      |                                  |  |
| Loan Amount                           | : 50000                                                |                                  |  |
| Tenure                                | : 36 months                                            |                                  |  |
| EMI Amount                            | : ₹1,565.67                                            |                                  |  |
|                                       | Preview Application 👻                                  |                                  |  |
| I hereby declare that the             | he information provided is true and with my consent. I | accept to abide by the Terms and |  |
| I hereby declare that the Conditions. | he information provided is true and with my consent. I | accept to abide by the Terms and |  |

15. Customer will be notified that their application is submitted and the branch will be contacting you.

| Dear Doorer to Canara Bank A<br>Cl                                                                                              |
|----------------------------------------------------------------------------------------------------|
| Thank you for choosing Canara Bank.                                                                                             |
| Your loan application of ₹ 36000/- for tenure of 36 months @ROI 7.95% is submitted successfully for disbursement to the branch. |
| Our branch will contact you to get an appointment.                                                                              |
| Alternatively you may also contact (branch.                                                                                     |
|                                                                                                    |
|                                                                                                    |
| For support please mail to                                                                                                    |
| @canarabank.com                                                                                                    |
|                                                                                                    |
| Address : Iangala                                                                                                    |
| Back                                                                                                    |

- 16. The branch to contact the customer and arrange for a unit visit. Branch Officials will be given a list of documents to be verified manually for each applicant.
- 17. After satisfactory remarks on the field visit by branch officials, the applicant will be prompted for e-signing and e-stamping.
- 18. Once Sanctioned, a Final Sanction Letter will be provided and the same will be notified via email and SMS.